## 課題1

## 金融経済論1 (塩路)

- (10月9日の授業までにやってみてください。提出の必要はありません)
- (1) 授業のホームページにアクセスして、kantan.m という名前のファイルをダウ ンロードする。
- (2) 情報基盤センターに行く。
- (3) コンピューターソフト Matlab の入っているパソコンにログオンする(自分の パスワードは覚えているだろうか?)。
- (4) 自分のフォルダ(Z ドライブ)に、先ほどの kantan.m をコピーする。
- (5) Matlab を立ち上げてみる。
- (6) 画面の一番上の方に出ている「カレントディレクトリ」を自分のフォルダ (Z ドライブ) に変更する。
- (7) 画面上、「エディタ」のところに、kantan.mを開く。
- (8) F5 キーを押すと、計算が始まるはず!
- (9) 結果が確認できたら、右上の×をクリックして Matlab を終了。
- (10) パソコンの電源を切って終了